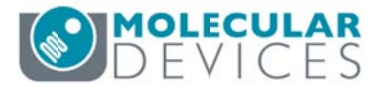

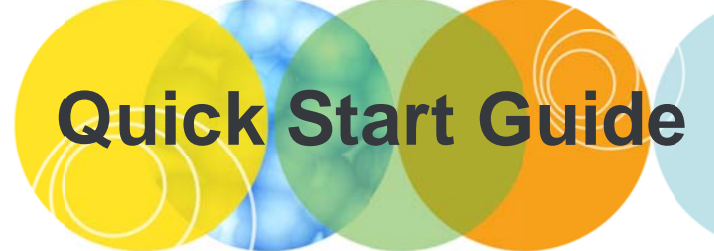

# ImageXpress<sup>®</sup> Micro XLS & MetaXpress<sup>®</sup> 6

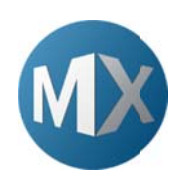

The purpose of this guide is to briefly describe:

- I. Turn on system and acquire plate with saved settings
- II. Test acquisition settings
- III. Define new acquisition settings
- IV. View images and run an analysis

#### I. Turn on System and Acquire Plate with Saved Settings

| 1. | <ul> <li>Turn on the system:</li> <li>Light source (if not already on)</li> <li>IXM power supply controller box</li> <li>IXM options controller box (for Transmitted light, Environmental</li> <li>Computer and Monitor</li> </ul> | control or Fluidics modules)                                                                                                    |  |  |  |
|----|----------------------------------------------------------------------------------------------------|----------------------------------------------------------------------------------------------------|--|--|--|
| 2. | Go to the MetaXpress folder and double-click on the appropriate hardware profile shortcut                                                                                                    |                                                                                                    |  |  |  |
| 3. | Login to MDCStore database with username and password<br>Username moldev<br>Password moldev<br>*NOTE* Your database, username, and password maybe different.<br>Refer to your administrator for this information                   | Welcome to MetaXpress     Email       Please select where you would like to connect.     The Login Name and Passwood en thore assigned to you by the disbase administed.       Data Source:     MDCStore       Login Name:     Inddata connect       Cent lind your data source?     Click here:       Darget your 'sa' password?     Cancel                                                                    |  |  |  |
| 4. | If you log in as system administrator (sa), the next window is a warning regarding security risks; click <b>OK</b>                                                                                                    | Warning         It is not recommended to use the database system administrator account ('sa') when connecting to the database.           Allowing multiple uses access to the 'sr' account is a potential sectivity mix.           Piece refer to the MDCStore user guide (or more information and instructions on how to create individual user accounts for connecting to the MDCStore database.           OK |  |  |  |
| 5. | Select Group (security level) and click <b>OK</b>                                                                                                    | MetaXpress Please select a security level for images acquired or imported during this session of MetaXpress. Group: Administrators OK                                                                                                    |  |  |  |

|     | In the main toolbar, click Plate Acquisition Setup or in the main menu select Screening > Plate Acquisition Setup                                                                               |
|-----|----------------------------------------------------------------------------------------------------|
| 6.  |                                                                                                    |
| 7   | Load Protocol                                                                                                    |
| /.  | To load a previous saved protocol, click on in Plate Acquisition Setup                                                                                                    |
| 8.  | <ul> <li>Click Load From File to search windows for the appropriate .hts file.</li> <li>If the settings file is saved to the database, highlight the protocol and click Load From DB</li> </ul> |
| 9.  | <ul> <li>Click Feet Plate to open the door and place the plate in the in the system</li> <li>Click Load Plate to close the door</li> </ul>                                                      |
| 10. | Alternatively, you can use the Main Taskbar to open and close the door.                                                                                                    |
|     | On the Run tab, update the folder name, plate name, and description as desired           Folder Name         Plate 1 Sample         Barcode                                                     |
| 11. | Plate Name     Plate 1 Sample MMDDYY     Description     Spheroids stained with DAPI-Hoechst and FITC-Actin       Storage Location     C Drive Image Server <ul> <li></li></ul>                 |
| 12. | Click Acque Piece to begin acquiring the plate                                                                                                    |

# **II. Test Acquisition Settings**

| 1.                                                  | Open Plate Acquisition Setup                                                                                                    |  |  |  |
|-----------------------------------------------------|----------------------------------------------------------------------------------------------------|--|--|--|
|                                                     | In the plate and site section of Plate Acquisition Setup, right-click on the desired well and/or site to                                                                                                    |  |  |  |
|                                                     | move the plate to that position (indicated by a dark green color)                                                                                                    |  |  |  |
| 2.                                                  | 1       2       3       4       5       6       7       8       9       10       11       12       13       14       15       16       17       18       19       20       22       22       22       24       Well: G12. Ste: 2       Corrigure         A       B       B< |  |  |  |
|                                                     | Test the acquisition settings by clicking                                                                                                    |  |  |  |
| 3.                                                  | <ul> <li>to perform a large range autofocus and snap image routine</li> <li>Test to perform a focus and snap image routine (if Z series has been activated, all planes will be acquired)</li> <li>Preview to perform an autofocus and snap image routine all for all wavelengths (if Z series has been activated, all planes will be acquired)</li> </ul>                                                                                                    |  |  |  |
|                                                     | Adjust the acquisition settings, if necessary:                                                                                                    |  |  |  |
|                                                     | Adjust the focus offset by clicking     Calculate     or adjusting the number manually                                                                                                    |  |  |  |
|                                                     | Auto Emose                                                                                                    |  |  |  |
|                                                     | Adjust the exposure time by clicking or changing the number manually                                                                                                    |  |  |  |
| 4.                                                  | Exposure Time (ms)     Snap     Test     Focus Offset (µm)       DAPI     Auto Expose     70     Image: Calculate     3     Image: Calculate     -2       FITC     Auto Expose     100     Image: Calculate     -2     Image: Calculate     -2                                                                                                    |  |  |  |
|                                                     | *NOTE* Click on the wavelength name to open the corresponding wavelength tab for advanced                                                                                                    |  |  |  |
|                                                     | options                                                                                                    |  |  |  |
| 5.                                                  | <ul> <li>When you have optimized settings, click</li> <li>Molecular Devices recommends enabling</li> <li>Click Save to search for a location on the hard drive.</li> </ul>                                                                                                    |  |  |  |
|                                                     |                                                                                                    |  |  |  |
| 6. Click Acquire Plate to begin acquiring the plate |                                                                                                    |  |  |  |

### III. Define New Acquisition Settings

| 1. | Open Plate Acquisition Setup                                                                                                    |  |  |
|----|----------------------------------------------------------------------------------------------------|--|--|
| 2. | Select the Configure tab                                                                                                    |  |  |
|    | Select the <b>Objective and Camera</b> tab<br>i. Select the appropriate magnification from the drop-down menu<br>ii. Set binning (2 for cell counting and cell scoring; 1 for fine sub-cellular detail)<br>iii. If necessary set gain (gain of 2 for binning of 1, gain of 1 for binning of 2 or higher)<br>Active Wavelength FITC State Focal Test Focal Test                                                                                                    |  |  |
| 3. | Objective and Camera-4X SF     Magnification:     4X SF       Plate-384 Wells (16x24)     Camera bining:     1       Sites to Tisk-adaptive     Camera bining:     1       Acquisition     Calibration (pinned):     1.63 x 1.63 um       Mavelengths     Uk     Uk       Wit bAPI     Uk     Uk       Journals-0 selected     Display       Analysis     Image: Selected                                                                                                    |  |  |
|    | Save Protocol."                                                                                                    |  |  |
| 4. | Adjust the objective correction collar if necessary (setting on objective should match physical plate bottom thickness). On the <b>Run a Plate Taskbar</b> , click on Adjust Correction Collar to step through the process                                                                                                    |  |  |
| 5. | Select the <b>Plate</b> tab and select the appropriate plate name: 384 Wells (16x24)                                                                                                    |  |  |
| 6. | <ul> <li>Select the Sites to Visit tab and select the appropriate number of sites</li> <li>Single Site: image one site per well in the center</li> <li>Fixed number of sites: image the number of selected sites for every well. Adjust number and spacing of sites. Left-click on sites to select (green) and deselect (grey). Right-click on any site to move the plate to that site position (dark green)</li> <li>Adaptive acquisition: collect the minimum number of sites to image at least the cell count indicated by the user. The Adaptive Acquisition section will appear allowing the user to choose wavelength, size and threshold settings, and desired minimum count for cells</li> <li>Multi-well: collect multiple wells within one image which is then cropped to define single wells automatically</li> <li>Custom field of view (%): reduce the size of each image by the percentage entered. This is useful when the field of view covers more than the site/well area desired</li> <li>Were acquisition: Collect the size of each image by the percentage entered. This is useful when the field of view covers more than the site/well area desired</li> <li>Select the Acquisition tab to select Autofocus and Acquisition options</li> </ul> |  |  |

 
 1311 Orleans Drive
 toll-free
 1.800.635.5577

 Sunnyvale, CA 94089
 phone
 408.747.1700
 fax 408.747.3601

|     | Autofocus options:                                                                                                    |                                                                 |  |  |  |  |
|-----|----------------------------------------------------------------------------------------------------|-----------------------------------------------------------------|--|--|--|--|
|     | <ul> <li>Always select Enable laser-based</li> </ul>                                                                                                    | Autofocus options                                               |  |  |  |  |
| 0   | focusing                                                                                                    |                                                                 |  |  |  |  |
| 8.  | • Enable image-based focusing for thick                                                                                                    |                                                                 |  |  |  |  |
|     | samples or those with different focal                                                                                                    | Enable image-based focusing (for acquisition or laser recovery) |  |  |  |  |
|     | planes from site-to-site or well-to-well                                                                                                    |                                                                 |  |  |  |  |
|     | Acquisition options:                                                                                                    |                                                                 |  |  |  |  |
|     | Epoble Acquire Time cories for                                                                                                    | Acquisition options                                             |  |  |  |  |
| 0   | Ellable Acquire Time series for     timelence experimente                                                                                                    | Acquire Time Series                                             |  |  |  |  |
| 9.  | Innelapse experiments                                                                                                    | Acarica Z Sarias                                                |  |  |  |  |
|     | • Enable Acquire Z series for Z step                                                                                                    | Acquire 2 Series                                                |  |  |  |  |
|     | acquisition                                                                                                    |                                                                 |  |  |  |  |
|     | Other options:                                                                                                    |                                                                 |  |  |  |  |
|     | <ul> <li>If running a journal during acquisition,</li> </ul>                                                                                                    |                                                                 |  |  |  |  |
|     | enable this option to activate the Journal                                                                                                    | 5                                                               |  |  |  |  |
|     | tab                                                                                                    |                                                                 |  |  |  |  |
|     | <ul> <li>If an analysis has already been setup,</li> </ul>                                                                                                    |                                                                 |  |  |  |  |
|     | enable Analyze Images After                                                                                                    | Run Journals During Acquisition                                 |  |  |  |  |
| 10  | Acquisition                                                                                                    | Analyze Images After Acquisition                                |  |  |  |  |
| 10. | *NOTE* this requires an offline computer                                                                                                    |                                                                 |  |  |  |  |
|     | to be in Auto-run mode or running                                                                                                    | Perform shading correction Directory C:\                        |  |  |  |  |
|     | PowerCore software                                                                                                    |                                                                 |  |  |  |  |
|     | <ul> <li>To correct for uneven background, enable</li> </ul>                                                                                                    |                                                                 |  |  |  |  |
|     | Perform shading correction and select                                                                                                    | Perform shading correction and select                           |  |  |  |  |
|     | the appropriate directory where shading                                                                                                    | the appropriate directory where shading                         |  |  |  |  |
|     | correction images are saved                                                                                                    |                                                                 |  |  |  |  |
|     | Select the Autofocus tab:                                                                                                    |                                                                 |  |  |  |  |
|     | Sciect the Autorocus tab.                                                                                                    |                                                                 |  |  |  |  |
|     | i. Set Well to well autofocus to                                                                                                    | This is the default acquisition setup.                          |  |  |  |  |
|     | however when imaging thin-bottom plates                                                                                                    | with low magnification objectives (4x and below) or             |  |  |  |  |
|     |                                                                                                    | m then effect by bettern thickness                              |  |  |  |  |
|     | microscope slides, select                                                                                                    | In, their birset by bottom thickness                            |  |  |  |  |
|     | ii. For Image-based Focusing refer to corre                                                                                                    | esponding MetaXpress 6 Software Guide modules                   |  |  |  |  |
|     | for suggested settings                                                                                                    |                                                                 |  |  |  |  |
|     | Firs                                                                                                    | t well acquired                                                 |  |  |  |  |
|     | iii. Set Initial well for finding sample to                                                                                                    |                                                                 |  |  |  |  |
|     | iv Set Number of wells to attempt initial fi                                                                                                    | nd complete                                                     |  |  |  |  |
|     | IV. Set number of wells to attempt initial fi                                                                                                    | nd sample to                                                    |  |  |  |  |
|     | v. If more than one site is acquired, set Site                                                                                                    | Autofocus to Al sites                                           |  |  |  |  |
|     |                                                                                                    |                                                                 |  |  |  |  |
| 11. | vi. If timelpase is enabled, set Timelapse Au                                                                                                    | itofocus to All timepoints for long term timelapse, and         |  |  |  |  |
|     | First timepoint only                                                                                                    |                                                                 |  |  |  |  |
|     | for fast kinetic experiments                                                                                                    |                                                                 |  |  |  |  |
|     | Laser-based hocusing                                                                                                    |                                                                 |  |  |  |  |
|     | Well to well autofocus. Focus on plate both                                                                                                    | om then offset by bottom thickness                              |  |  |  |  |
|     | Well to well autofocus Focus on plate bottom, then offset by bottom thickness  Image-based Focusing Algorithm: Standard  Binning: 2  Custom exposure times Allow image based foo wing for recovery from laser-based well bottom failures |                                                                 |  |  |  |  |
|     |                                                                                                    |                                                                 |  |  |  |  |
|     |                                                                                                    |                                                                 |  |  |  |  |
|     | Allow image-based rocusing for recovery from laser-based well bottom failures                                                                                                    |                                                                 |  |  |  |  |
|     | Initial well for finding sample                                                                                                    |                                                                 |  |  |  |  |
|     | Number of wells to attempt initial find sample 3                                                                                                    |                                                                 |  |  |  |  |
|     | Site Autorocus Al sites                                                                                                    |                                                                 |  |  |  |  |
|     | Timelapse Autofocus Al timenoints                                                                                                    |                                                                 |  |  |  |  |
|     |                                                                                                    |                                                                 |  |  |  |  |
|     |                                                                                                    |                                                                 |  |  |  |  |

|                                                                                                    | Select the Wavelengths tab and select the number of                                                                                                 |  |  |
|----------------------------------------------------------------------------------------------------|----------------------------------------------------------------------------------------------------|--|--|
| 12.                                                                                                    | wavelengths (colors) including transmitted light that you would like Number of wavelengths: 2                                                       |  |  |
|                                                                                                    | to acquire                                                                                                    |  |  |
| In the plate and site section of Plate Acquisition Setup, right-click on the desired well (typically a control well) and/or site to move the plate to that position (indicated by a dark green color) |                                                                                                    |  |  |
|                                                                                                    |                                                                                                    |  |  |
|                                                                                                    | A A A A A A A A A A A A A A A A A A A                                                                                                    |  |  |
|                                                                                                    |                                                                                                    |  |  |
|                                                                                                    |                                                                                                    |  |  |
|                                                                                                    |                                                                                                    |  |  |
| 13                                                                                                    |                                                                                                    |  |  |
| 15.                                                                                                    |                                                                                                    |  |  |
|                                                                                                    |                                                                                                    |  |  |
|                                                                                                    |                                                                                                    |  |  |
|                                                                                                    |                                                                                                    |  |  |
|                                                                                                    |                                                                                                    |  |  |
|                                                                                                    |                                                                                                    |  |  |
|                                                                                                    | Left-click to toggle a well on/of. Right-click to move the stage to that well.                                                                      |  |  |
|                                                                                                    | Select the W1 (wavelength) tab                                                                                                    |  |  |
|                                                                                                    | i. Select the desired filter set from the drop-down menu under Illumination setting                                                                 |  |  |
|                                                                                                    | 60                                                                                                    |  |  |
|                                                                                                    | ii. Click Focus                                                                                                    |  |  |
|                                                                                                    | iii. Examine the image                                                                                                    |  |  |
|                                                                                                    | a. If the image appears to be dim or saturated, first adjust the image scaling, then adjust                                                         |  |  |
|                                                                                                    | exposure time if necessary<br>b. If a blank or snowy image appears, this can indicate that a plate is not in the system or                          |  |  |
|                                                                                                    | laser autofocus settings are incorrect                                                                                                    |  |  |
|                                                                                                    | Calculate Offset                                                                                                    |  |  |
| 14.                                                                                                    | iv. Click the button to perform an automatic focus determination                                                                                    |  |  |
|                                                                                                    | a. For more control, enable Use Z stack and follow the prompts                                                                                      |  |  |
|                                                                                                    | Range (um) Step (um)                                                                                                    |  |  |
|                                                                                                    | b. If necessary, enable                                                                                                    |  |  |
|                                                                                                    | 60                                                                                                    |  |  |
|                                                                                                    | v. Click Focus again to test the new post-laser offset. Image should now be in focus                                                                |  |  |
|                                                                                                    | vi. Examine the image for brightness                                                                                                    |  |  |
|                                                                                                    | Auto Expose Target max intensity: 45000                                                                                                    |  |  |
|                                                                                                    | a. If necessary, click with set to 33000 - 45000 set to 33000 - 45000                                                                               |  |  |
|                                                                                                    | D. You can also increase or decrease exposure manually<br>If acquiring a Timelapse, select how often to acquire this image from the drop down monu- |  |  |
|                                                                                                    | at all time points                                                                                                    |  |  |
| 15.                                                                                                    | at all time points                                                                                                    |  |  |
| _                                                                                                    | at start of experiment                                                                                                    |  |  |
| every nth timepoint                                                                                                    |                                                                                                    |  |  |

|     | If acquiring a Z Stack, select the appropriate setting for image collection Single Plane                              |                                                                                                    |  |  |  |
|-----|----------------------------------------------------------------------------------------------------|----------------------------------------------------------------------------------------------------|--|--|--|
|     | Single Plane                                                                                                    |                                                                                                    |  |  |  |
|     | 2D Projection Image Only                                                                                              |                                                                                                    |  |  |  |
|     | XOTE* 7 Series and 2D Projection Image is not available when acquiring a Timelapse                                    |                                                                                                    |  |  |  |
|     | NOTE 2 denes and 20 Trojection image is not available when acquiring a                                                | lineapse                                                                                                    |  |  |  |
| 16. | 16. If saving the 2D Projection Image, select the appropriate projection method (press F1 for more information)       |                                                                                                    |  |  |  |
|     | Best Focus 💌                                                                                                    |                                                                                                    |  |  |  |
|     | Best Focus                                                                                                    |                                                                                                    |  |  |  |
|     | Minimum                                                                                                    |                                                                                                    |  |  |  |
|     | Sum                                                                                                    |                                                                                                    |  |  |  |
|     | *NOTE* Best Focus is not recommended for comparison of intensity measure                                              | ements                                                                                                    |  |  |  |
| 17. | If the option is available, you can enable <b>Digital contocal</b> and the slider bar (press E1 for more information) | select the appropriate K value using                                                                                                    |  |  |  |
|     | Repeat for each subsequent wavelength                                                                                 |                                                                                                    |  |  |  |
|     | Repeat for each subsequent wavelength                                                                                 |                                                                                                    |  |  |  |
|     | Active Wavelength DAPI -                                                                                              |                                                                                                    |  |  |  |
|     | Configure Run                                                                                                    | Snap Start Live Focus Test Preview                                                                                                    |  |  |  |
|     | Objective and Camera- 4X SF<br>Plate- 384 Wells (16x24) Illumination setting: DAPI                                    |                                                                                                    |  |  |  |
|     | Sites to Visit- adaptive Exposure (ms): 70 Auto Expose Target max intensity: 3000                                     |                                                                                                    |  |  |  |
|     | Acquisition Autofocus options                                                                                         |                                                                                                    |  |  |  |
|     | Autorocus Post-laser<br>Wavelengths offset (um)                                                                       | Autofocus Post-laser Wavelengths Gfset (m)                                                                                                    |  |  |  |
| 18. | W1 DAPI Laser with z-offset V 3                                                                                       | W1 DAPI Laser with z-offset V 3 🜩                                                                                                    |  |  |  |
|     | W2 FITC<br>Timelanses 1 time points                                                                                   |                                                                                                    |  |  |  |
|     | Z Series- 5 planes                                                                                                    | Range (um) Step (um)                                                                                                    |  |  |  |
|     | Journals- 0 selected Calculate Offset                                                                                 | ournals- 0 selected Calculate Offset Calculate Offset Cal |  |  |  |
|     | Display Acquisition Options                                                                                           | Acquisition Options                                                                                                    |  |  |  |
|     | Timelapse: at all time points                                                                                         |                                                                                                    |  |  |  |
|     | Z Series: 2D Projection Image Only V 2D Pro                                                                           | ection Image: Best Focus                                                                                                    |  |  |  |
|     | Digital Confocal (info)     Standing Composition: Off                                                                 | ↓ 0.0200 ÷                                                                                                    |  |  |  |
|     | Shading Conection. On                                                                                                 |                                                                                                    |  |  |  |
|     | If acquiring with Timelapse, select the <b>Timelapse</b> tab                                                          |                                                                                                    |  |  |  |
|     | i. Enter the number of <b>Time points</b> desired                                                                     |                                                                                                    |  |  |  |
|     | II. Set Interval as the time between each time point                                                                  |                                                                                                    |  |  |  |
|     | iv Set <b>Perform time series</b> for:                                                                                |                                                                                                    |  |  |  |
|     | One well then the next: entire timelanse                                                                              | Number of timepoints: 1                                                                                                    |  |  |  |
|     | is run for one well before acquiring next                                                                             | Perform time series for:                                                                                                    |  |  |  |
| 10  | well                                                                                                    | Anonyvimate minimum time interval: 2.7 sec                                                                                                    |  |  |  |
| 19. | One column then the next: entire                                                                                      | Interval: 1 sec v                                                                                                    |  |  |  |
|     | timelapse is run for one column before                                                                                | Province and a lab                                                                                                    |  |  |  |
|     | acquiring next column                                                                                                 |                                                                                                    |  |  |  |
|     | One row then the next: entire timelapse                                                                               |                                                                                                    |  |  |  |
|     | is run for one row before acquiring next                                                                              |                                                                                                    |  |  |  |
|     |                                                                                                    |                                                                                                    |  |  |  |
|     | All selected wells: all wells are imaged     before continuing with post time point                                   |                                                                                                    |  |  |  |
|     | before continuing with next time point                                                                                |                                                                                                    |  |  |  |

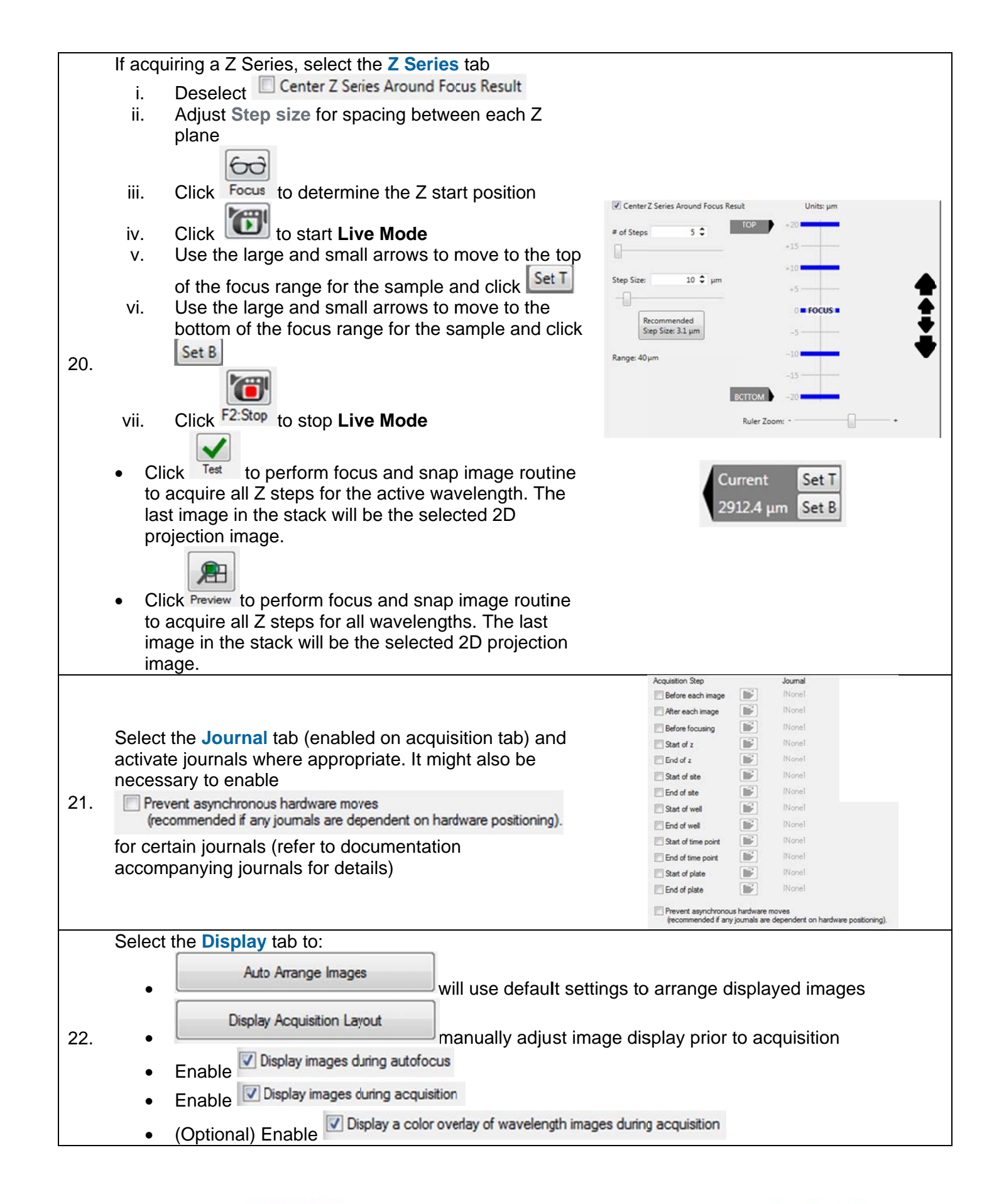

|     | Select the <b>Analysis</b> tab (enabled on the acquisition tab) to specify the appropriate optimized <b>Analysis</b> routine and <b>Settings</b> from the drop down-menus |                              | n                   |                             |                 |               |         |               |  |
|-----|----------------------------------------------------------------------------------------------------|------------------------------|---------------------|-----------------------------|-----------------|---------------|---------|---------------|--|
| 23. |                                                                                                    |                              |                     | Analysis:                   | BF Cell Scoring | MiniMax       | -       |               |  |
|     | *NOTE* This re                                                                                                    | quires an offline computer : | set in Auto-run moo | de or                       | Setting:        | <u>v</u> 1    |         | •             |  |
|     | Under the Ru                                                                                                    | un tab. enter:               |                     |                             |                 |               |         |               |  |
|     | Folde                                                                                                    | er Name: Project name        | e, your name, P     | l, etc. Al                  | l your          | plates will   | go unde | er this name. |  |
|     | Plate                                                                                                    | Name: Name of this p         | particular experi   | ment                        | ,               |               | 0       |               |  |
|     | <ul> <li>Stora</li> </ul>                                                                                                    | ige location: Select a       | ppropriate serve    | er for ima                  | age sto         | orage.        |         |               |  |
|     | *NOTE                                                                                                    | * There may only be one c    | hoice.              |                             |                 |               |         |               |  |
|     | Barco                                                                                                    | ode: Enter a barcode i       | IT DESIFED          | mont                        |                 |               |         |               |  |
| 24  | • Desc                                                                                                    | ription. Any text regai      | raing the expen     | ment                        |                 |               |         |               |  |
| 24. |                                                                                                    | Adive Wa                     | avelength FITC      | •                           |                 |               | 60      |               |  |
|     | Configure Run                                                                                                    |                              |                     |                             | Sr              | ap Start Live | Focus   |               |  |
|     | Folder Name                                                                                                    | Plate 1 Sample               | Barcode             |                             |                 |               |         |               |  |
|     | Plate Name                                                                                                    | Plate 1 Sample MMDDYY        | Description         | Spheroids st<br>and FITC-Ad | ained with      | DAPI-Hoechst  |         |               |  |
|     | Storage Location                                                                                                    | C Drive Image Server         | •                   |                             |                 |               | *       |               |  |
|     |                                                                                                    |                              | Save Proto          | col*                        |                 |               |         |               |  |
| 05  | When you have optimized settings, click                                                                                                    |                              |                     |                             |                 |               |         |               |  |
| 25. | <ul> <li>Molecular Devices recommends enabling Save to file rather than database</li> </ul>                                                                               |                              |                     |                             |                 |               |         |               |  |
|     | Click Save to search for a location on the hard drive.                                                                                                    |                              |                     |                             |                 |               |         |               |  |
| 26. |                                                                                                    |                              |                     |                             |                 |               |         |               |  |
|     | Click on Acquire Plate to begin acquiring the plate                                                                                                    |                              |                     |                             |                 |               |         |               |  |

## IV. Review Images and Run an Analysis

| 1. | In the main toolbar, click Plate Acquisition Setup or in the main menu select Screening > Plate Acquisition Setup                                                                                                    |  |  |
|----|----------------------------------------------------------------------------------------------------|--|--|
| 2. | On the Review Plate Data dialog, click Select Plate                                                                                                    |  |  |
|    | Navigate through the folders to find the plate of interest.                                                                                                    |  |  |
|    | Highlight the plate and click Select                                                                                                    |  |  |
|    |                                                                                                    |  |  |
| 3. | Partes     Partes     Organizationary (Creator Name - Plate Info)     Organizationary (Creator Name - Plate Info)     Organizationary (Creator Name - Plate Info)     Organizationary (Creator Name - Plate Info)     Organizationary (Creator Name - Plate Info)                                                                                                    |  |  |
|    | Name (Plate Info)         Acquisitis.         Barcode         Creator         Date/Til           EXINAL         Coll Not         CRAINIL         CRAINIL |  |  |
|    | Diz (Institutor Vender), and Vender), and De Vantania Conductor System – OV/2015<br>DizTwerc/Hc/Bellogy, AMSWN-CONBRO, 3 EXTens. – OVLD System – OV/2015<br>DXCeMbrophology, AMSWN-CONBRO, 4 EX7Cell OVLD System – OV/2015<br>EVEnerst-ON-Anstitutes AMSWN-CONBRO, 5 EX7Sure. – OVL2015                                                                                                    |  |  |
|    | D/8TransmittedLight_AMSNL-C0H8XV1_6 D/8Tran (NULL> System 04/20/15                                                                                                    |  |  |
|    | In the Plate View section, you will see a "-" in each well that was imaged. Left-click and drag across the wells you want to view. A thumbnail montage of these wells will open for each wavelength                                                                                                    |  |  |
|    | Review Plate Data                                                                                                    |  |  |
|    | Select Filter A Time and Z_MISVYC_CHENYY_CO                                                                                                    |  |  |
|    | V         DAPI         00 ccc0 04 00 00 07 00 00 00 11 12 13 14 15 16 17 16 15 20 21 22 22 44         22 22 44           V         FITC         8         6         6         6         6         6         6         6         6         6         6         6         6         6         6         6         6         6         6         6         6         6         6         6         6         6         6         6         6         6         6         6         6         6         6         6         6         6         6         6         6         6         6         6         6         6         6         6         6         6         6         6         6         6         6         6         6         6         6         6         6         6         6         6         6         6         6         6         6         6         6         6         6         6         6         6         6         6         6         6         6         6         6         6         6         6         6         6         6         6         6         6         6         6         6         6 </td                                                                                                    |  |  |
| 4. | D         -           M Stes         F                                                                                                    |  |  |
|    |                                                                                                    |  |  |
|    | Learnd K                                                                                                    |  |  |
|    | CALCARENCIA TRADUCTO     CONSIDERATION     Prot of motope     Selected weble p                                                                                                    |  |  |
|    | Mortage: 1 🔯 k 8 🖄 Time points: 1 🗟 of 3 🖉 Display   Run Analysis Measurements   Graph                                                                                                    |  |  |
|    | If there are multiple sites per well, select an                                                                                                    |  |  |
| 5. | Sites                                                                                                    |  |  |
| •  | appropriate site to view, or enable view adjust                                                                                                    |  |  |
|    | To view all Timelapse or 7 Series images at once, change the <b>Data view</b> to                                                                                                    |  |  |
| 6. | Data view: Time Point vs Well   Or Data view: Z Step vs Well  respectively.                                                                                                    |  |  |
|    | Left-click on a single thumbnail to view full resolution images (all wavelengths)                                                                                                    |  |  |
|    |                                                                                                    |  |  |
|    |                                                                                                    |  |  |
|    |                                                                                                    |  |  |
|    |                                                                                                    |  |  |
| 7. | 1720                                                                                                    |  |  |
|    |                                                                                                    |  |  |
|    |                                                                                                    |  |  |
|    |                                                                                                    |  |  |
|    |                                                                                                    |  |  |

 
 1311 Orleans Drive
 toll-free
 1.800.635.5577

 Sunnyvale, CA 94089
 phone
 408.747.1700
 fax 408.747.3601

| 8.  | To run or set up an analysis, select the <b>Run Analysis</b> tab                                                                                                    | Display Run Analysis Measurements Graph                                                  |  |  |
|-----|----------------------------------------------------------------------------------------------------|------------------------------------------------------------------------------------------|--|--|
|     | If analysis settings have already been optimized, select the analysis routine                                                                                                    | Analysis: <a>Angiogenesis</a> Tube Formation>                                            |  |  |
| 9.  | (application module, custom module,                                                                                                    | Settings: No Settings Configured                                                         |  |  |
|     | or journal) and settings from the drop-                                                                                                    | Setting Measures angiogenesis tube formation.                                            |  |  |
|     | down menus                                                                                                    | description:                                                                             |  |  |
| 10. | <ul> <li>Inder the Run Analysis tab, select the a to run the analysis:</li> <li>Run on all wells analysis we b acquired images</li> <li>Run on selection analysis will wells (selected wells are indicated wells, right click well(s) in the plat montage)</li> <li>Run on displayed site analysis will currently displayed site</li> </ul>                                                                                                    | be run on selected<br>d in green; to select<br>se section or image<br>be run only on the |  |  |
| 11. | <ul> <li>For a Timelapse data set, select the appropriate option for analysis under the Time points section</li> <li>All time points: run analysis on all time points in the data set</li> <li>Time point range: run analysis on a consecutive range of time points</li> <li>Selected time point: run analysis on only one time point that is select in the Time point section below the plate layout Time points: 1 of 3</li> <li>Stack of all time points: use if, in the Analysis field, you select a legacy timelapse journal which conducted the plane at a stack.</li> </ul> |                                                                                          |  |  |
| 12. | <ul> <li>For a Z Series data set where all Z planes were saved, select the appropriate option in the Z steps section</li> <li>All Z Steps: run analysis on all Z planes</li> <li>Z Step range: run analysis on consecutive range of Z planes</li> <li>Selected Z step: run analysis on only one Z plane that is selected in the Z step section below the plate layout Z steps: 3 dof 5</li> <li>Stack of all Z steps: run an analysis with a journal that requires a stack of images</li> <li>2D projection: only run analysis on the saved 2D projection image</li> </ul>         |                                                                                          |  |  |
| 13. | <ul> <li>If the selected analysis has already been run on the plate, a warning will appear asking to</li> <li>13. overwrite the data. If you are not sure, save the analysis settings with a new name before analyzing your plate.</li> </ul>                                                                                                    |                                                                                          |  |  |

|     | To view and wie would be also take Management                 | and a tab                                                                 |  |  |  |  |
|-----|---------------------------------------------------------------|---------------------------------------------------------------------------|--|--|--|--|
|     | I o view analysis results, select the <b>Measurements</b> tab |                                                                           |  |  |  |  |
|     | i. Select the Analysis (module and setting                    | I. Select the Analysis (module and settings name) from the drop down menu |  |  |  |  |
|     | II. Select a measurement from the drop-do                     | whitehu. The values will be shown in the plate                            |  |  |  |  |
|     | a Mossuromonts starting with a "C                             | oll" are cell-by-cell data and will give the average                      |  |  |  |  |
|     | of all cells in the well                                      | en ale cen-by-cen data and win give the average                           |  |  |  |  |
| 14. | iii. Activate the heat map by enabling                        |                                                                           |  |  |  |  |
|     | iv. Configure the heat map by clicking on Heat Map            |                                                                           |  |  |  |  |
|     | Display Run Analysis Measurements Graph                       |                                                                           |  |  |  |  |
|     | Analysis: Transfluor: Transfluor Vesicles 🔻                   | Show Heat Map Heat Map                                                    |  |  |  |  |
|     | Measurement: Cell: Assigned Label #(Transfli 💌                | Display Format: #.#                                                       |  |  |  |  |
| 15  | To view the cell-by-cell data click                           | at the bottom of the Review Plate Data dialog                             |  |  |  |  |
| 15. | Data will be automatically updated based on the               | e well and site selected in the montage view                              |  |  |  |  |
|     | To export data to Excel:                                      |                                                                           |  |  |  |  |
|     | i. On the <b>Measurements</b> tab, click on                   |                                                                           |  |  |  |  |
|     | Open Log                                                      |                                                                           |  |  |  |  |
|     |                                                               | Open Data Log                                                             |  |  |  |  |
| 1.0 | II. Select only Dynamic Data Exchange                         | Log Measurements to:                                                      |  |  |  |  |
| 16. | III. Select Microsoft Excel and name                          | A text file     Cancel                                                    |  |  |  |  |
|     | worksheet as desired. This opens an                           | OK Cancel Default                                                         |  |  |  |  |
|     | empty worksheet.                                              | Starting Column: 1                                                        |  |  |  |  |
|     | iv. Click Log Data . Currently viewed                         |                                                                           |  |  |  |  |
|     | data will be logged into the Excel sheet.                     |                                                                           |  |  |  |  |
|     | To create simple graphs in MetaXpress:                        |                                                                           |  |  |  |  |
|     | i. Go to Graph tab                                            |                                                                           |  |  |  |  |
|     | ii. From Graph Type, select:                                  |                                                                           |  |  |  |  |
|     | Histogram 🔻                                                   | Display Run Analysis Measurements Graph                                   |  |  |  |  |
|     | Histogram                                                     | Analysis: Transfluor: Transfluor Vesicles                                 |  |  |  |  |
| 17. | Measurement vs Well Coluly<br>Measurement vs Well Row         | Graph view:                                                               |  |  |  |  |
|     | Measurement vs Well Number                                    | Plate O Multiple graphs of displayed wells O Single Well                  |  |  |  |  |
|     | Scatter Plot                                                  | Graph type: Histogram 💌                                                   |  |  |  |  |
|     | III. Select measurements to plot from the                     |                                                                           |  |  |  |  |
|     | arop-aown menu                                                |                                                                           |  |  |  |  |
|     | iv. Click Show Graph                                          |                                                                           |  |  |  |  |
|     | v. Right-click on the graph for more options                  | 3                                                                         |  |  |  |  |